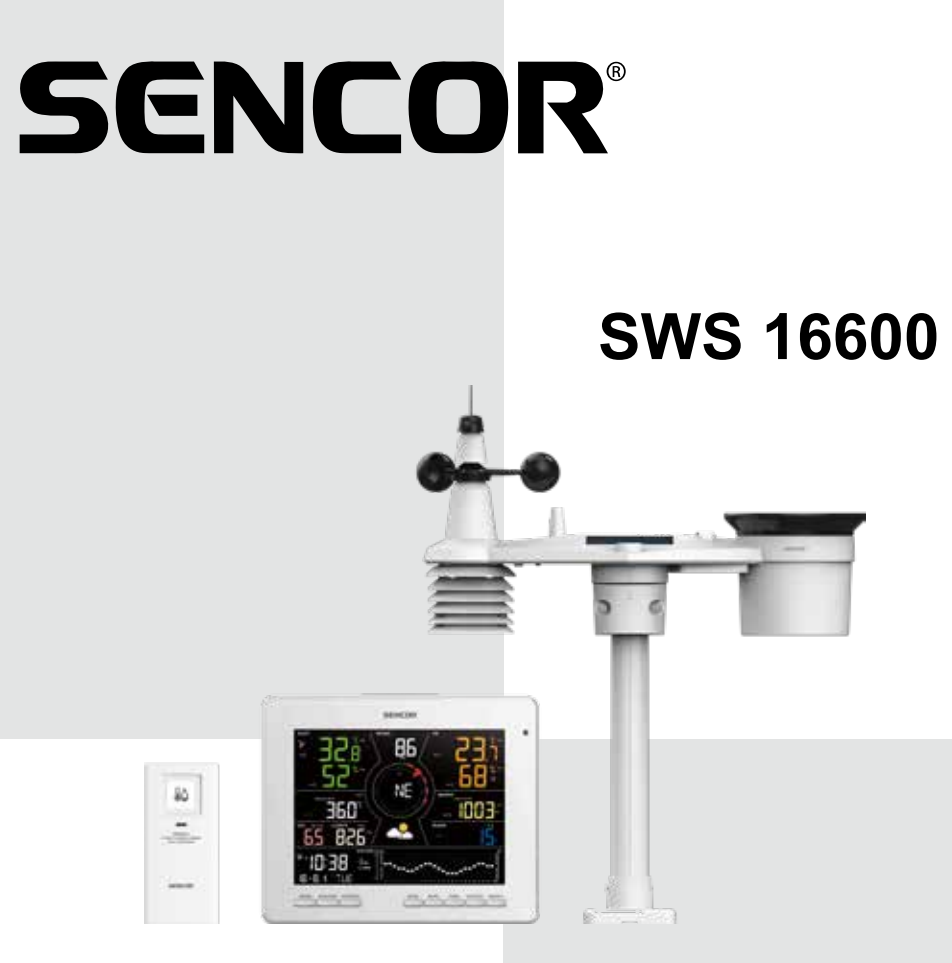

**USER MANUAL** 

# UŽIVATELSKÁ PŘÍRUČKA

# NÁVOD NA OBSLUHU

# HASZNÁLATI ÚTMUTATÓ

# INSTRUKCJA OBSŁUGI

\*Smart phone not included

\*Chytrý telefon není součástí příslušenství

\*Smartfón nie je súčasťou príslušenstva

\*Az okostelefon nem tartozék

\*Smartfon nie stanowi elementu akcesoriów

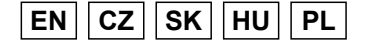

TUYA SMART WEATHER STATION WITH 7-IN-1 PROFESSIONAL SENSOR & HYGRO-THERMO SENSOR

CHYTRÁ METEOROLOGICKÁ STANICE TUYA S PROFESIONÁLNÍM SNÍMAČEM 7-V-1 A SNÍMAČEM VLHKOSTI A TEPLOTY

INTELIGENTNÁ METEOROLOGICKÁ STANICA TUYA S PROFESIONÁLNYM SNÍMAČOM 7-V-1 A SNÍMAČOM VLHKOSTI A TEPLOTY

TUYA OKOS METEOROLÓGIAI ÁLLOMÁS PROFESSZIONÁLIS 7 AZ 1-BEN ÉRZÉKELŐVEL ÉS PÁRATARTALOM- ÉS HŐMÉRSÉKLET-ÉRZÉKELŐVEL

INTELIGENTNA STACJA METEOROLOGICZNA Z PROFESJONALNYM CZUJNIKIEM 7W1 I CZUJNIKIEM TEMPERATURY I WILGOTNOŚCI

# OBSAH

| INSTALACE APLIKACE SENCOR HOME                                                      |
|-------------------------------------------------------------------------------------|
| PŘIDÁNÍ ZAŘÍZENÍ SWS 16600 WIFI SH DO APLIKACE SENCOR HOME 1                        |
| RESET ZAŘÍZENÍ SWS 16600 WIFI SH                                                    |
| ZÁKLADNÍ POPIS APLIKACE                                                             |
| AUTOMATICKÉ PROPOJENÍ S DALŠÍMI ZAŘÍZENÍMI POMOCÍ APLIKACE SMART LIFE $\ . \ . \ 5$ |
| DALŠÍ FUNKCE V SENCOR HOME A SMART LIFE                                             |
| PRO WEATHERCLOUD (WC)                                                               |
| ZOBRAZENÍ ŽIVÝCH ÚDAJŮ WUNDERGROUND A WEATHERCLOUD                                  |
| ZOBRAZENÍ VAŠICH METEOROLOGICKÝCH ÚDAJŮ VE WEATHERCLOUD                             |
| AKTUALIZACE FIRMWARU                                                                |

# SENCOR HOME ALKALMAZÁS TELEPÍTÉSE

A SENCOR HOME és TUYA SMART alkalmazás letölthető a Play Store-ból (Android) és az AppStore-ból (iOS).

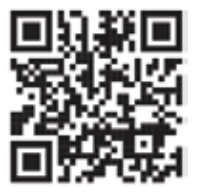

QR-kód a SENCOR HOME alkalmazás letöltéséhez

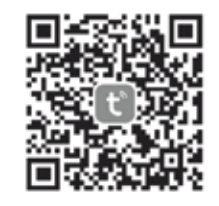

QR-kód a TUYA SMART LIFE alkalmazás letöltéséhez

# Az SWS 16600 WiFi SH készülék hozzáadása a SENCOR HOME alkalmazáshoz

A) Az SWS 16600 WiFi SH készüléket az alkalmazás automatikusan megkeresi:

## 1. Kapcsolja működési módba az SWS 16600 WiFi SH-t

- 1) Csatlakoztassa az SWS 16600 WiFi SH-t a hálózati aljzathoz.
- 2) Tartsa lenyomva az SWS 16600 WiFi SH készülék hátoldalán lévő [SENSOR/ WI-FI] gombot 8 másodpercig. A kijelzőn villogni kezd az AP és a rikon. Amikor a készüléket először csatlakoztatja egy hálózati aljzathoz, az AP üzemmód automatikusan elindul.
- 2. Indítsa el a már feltelepített SENCOR HOME alkalmazást, és kövesse az alábbi utasításokat:

| B°C<br>Decenter 17.0% 990.0<br>Decenter 19.2. (Souther brownell from<br>Decenter 19.2. (Souther brownell from<br>Decenter 19.2. (Souther browne |                       | 2 D Add Device | <ul> <li>Section to ready desires. Mile have your<br/>server more.</li> </ul> | device has entered |
|----------------------------------------------------------------------------------------------------|-----------------------|----------------|-------------------------------------------------------------------------------|--------------------|
| Construction     Fill (N)     PEDIL     Construction       Construction     Construction     Construction       Construction     Construction     Construction       Construction     Construction     Construction       SVIS SECCO WFI SH<br>Addresi second ray     B       3                                                                                                    | 8°C                   | Create Scene   | Discovering devices                                                           | 8                  |
| Code with of Sectored Age<br>SVSS SECCO WFI SH                                                                                                    | Excellent 73.0% 9     | HELEI E Scan   | ۲.                                                                            | Add                |
| adderioa.cccl.eg                                                                                                    | ener Hann Good Afrika | я а            | SSID 4                                                                        | 5                  |
|                                                                                                    | Added daaceed dy      | 8              |                                                                               |                    |
|                                                                                                    |                       |                | 7                                                                             | 2.5                |

| 1 | Nyomja meg a "+" gombot a menü megnyitásához.                                                                                                    |
|---|----------------------------------------------------------------------------------------------------|
| 2 | Új készülék hozzáadása - az alkalmazás megpróbálja megtalálni az összes<br>közelben lévő elérhető és kompatibilis SENCOR készüléket. Válassza ki<br>a párosítani kívánt SWS 16600 WiFi SH készüléket.                |
| 3 | Nyomja meg a "Hozzáadás" gombot.                                                                                                    |
| 4 | Ahhoz, hogy a Wi-Fi-hálózatot hozzáadja az SWS 16600 WiFi SH készülékhez,<br>mobiltelefonját a beállítási folyamat során csatlakoztatnia kell a Wi-Fi-hálózathoz*,<br>amely átvitelre kerül az SWS 16600 WiFi SH-ra. |
| 5 | A 🗢 ikon megnyomásával lépjen be okostelefonja rendszerébe, és válasszon az elérhető Wi-Fi-hálózatok* közül. A kiválasztott Wi-Fi-hálózat ezután megjelenik a "4." pontban.                                          |
| 6 | Adja meg otthoni Wi-Fi-hálózata jelszavát, amelyhez az SWS 16600 WiFi SH csatlakozik. A 💿 gombbal megjelenítheti Wi-Fi-hálózata megadott jelszavát.                                                                  |
| 7 | Ellenőrizze, hogy a megadott Wi-Fi adatok rendben vannak-e, majd nyomja meg a "Tovább" gombot.                                                                                                    |
| 8 | Az SWS 16600 WiFi SH nevének módosítására szolgáló gomb.                                                                                                    |
| 9 | Az SWS 16600 WiFi SH sikeresen hozzáadásra került a "SENCOR HOME" alkalmazáshoz.                                                                                                    |

\* mindig olyan Wi-Fi-hálózatot válasszon, amely a 2,4 GHz-es frekvencián működik.

B) Az SWS 16600 WiFi SH készülék manuális hozzáadása a SENCOR HOME alkalmazáshoz:

#### 1. Kapcsolja működési módba az SWS 16600 WiFi SH-t

- 1) Csatlakoztassa az SWS 16600 WiFi SH-t a hálózati aljzathoz.
- 2) Tartsa lenyomva az SWS 16600 WiFi SH készülék hátoldalán lévő [SENSOR/ WI-FI] gombot 8 másodpercig. A kijelzőn villogni kezd az AP és a rikon. Amikor a készüléket először csatlakoztatja egy hálózati aljzathoz, az AP üzemmód automatikusan elindul.
- 2. Indítsa el a már feltelepített SENCOR HOME alkalmazást, és kövesse az alábbi utasításokat:

| ly Home+ | 10 | <                                                   | Add Device                            | @ E |
|----------|----|-----------------------------------------------------|---------------------------------------|-----|
| 8°C      | 2  | Lappetters<br>Applement<br>Smill more<br>Sapilaries | 4<br>Sout sector<br>W.K.Der<br>Watter |     |
|          |    |                                                     | inside.                               |     |
|          |    | 2000);                                              |                                       |     |
|          |    | or framers                                          |                                       |     |
|          |    | Managine                                            |                                       |     |
|          |    | Contract A.<br>Dealth                               |                                       |     |
|          |    | Weather 3                                           |                                       |     |

| 1 | Nyomja meg a "+" gombot a menü megnyitásához.                            |
|---|--------------------------------------------------------------------------|
| 2 | Adja hozzá az új készüléket: "Készülék hozzáadása".                      |
| 3 | Válassza ki a "Meteorológiai állomások" csoportot.                       |
| 4 | Válassza ki az "SWS 16600 WiFi SH" készüléket, és kövesse a csatlakozási |
|   | útmutató lépéseit.                                                       |

## Az SWS 16600 WiFi SH készülék visszaállítása

Ha a készülék korábban már csatlakozott a SENCOR HOME alkalmazáshoz, nem adható hozzá újra egy másik SENCOR HOME felhasználói fiókhoz. Meg kell szüntetni a SENCOR HOME alkalmazással történő párosítást.

A VISSZAÁLLÍTÁS úgy történik, hogy a bekapcsolt SWS 16600 WiFi SH készülék hátoldalán lévő "RESET" gombot nyomva kell tartani. A sikeres resetelést hangjelzés jelzi.

# Az alkalmazás alapvető leírása

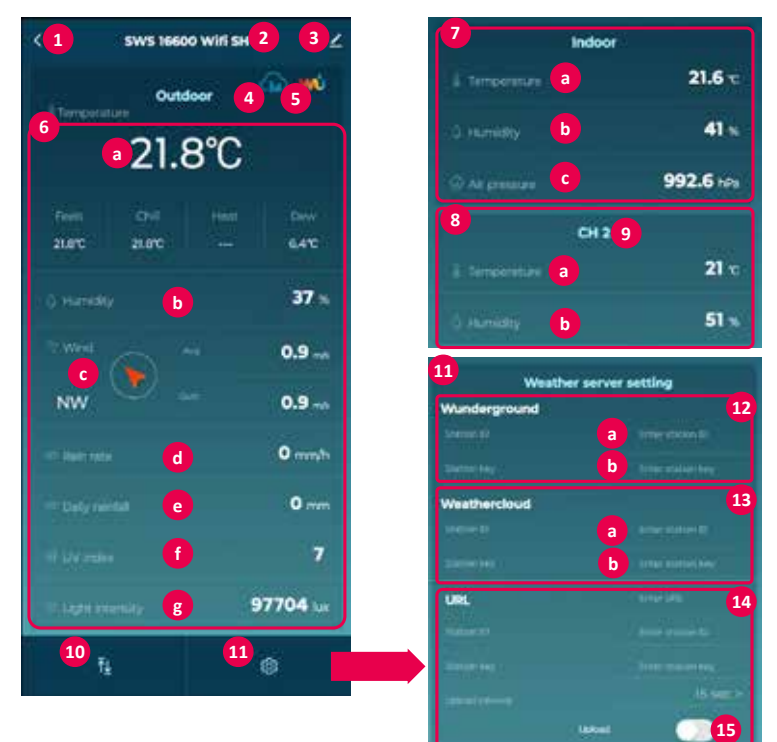

| 1  | "VISSZA" gomb – visszatérés a főképernyőre.                                                                                                    |
|----|----------------------------------------------------------------------------------------------------|
| 2  | A készülék neve SWS 16600 WiFi SH.                                                                                                    |
| 3  | Bővített menü - Eszközinformációk, a készülék megosztása másik fiókkal, a készülék frissítése, <b>KÉSZÜLÉK TÖRLÉSE A FIÓKBÓL.</b>                                         |
| 4  | Gyorstárcsázó gomb az app.weathercloud.net felhőhöz                                                                                                    |
| 5  | Gyorstárcsázó gomb a wunderground.com felhőhöz                                                                                                    |
| 6  | A kültéri 7 az 1-ben egység által mért értékek megjelenítése.                                                                                                    |
| а  | Hőmérséklet.                                                                                                    |
| 4  | A belső egység által mért értékek megjelenítése. A mező nyomva tartásával<br>beléphet a grafikonos megjelenítés opcióba.                                                  |
| а  | Hőmérséklet.                                                                                                    |
| b  | Páratartalom.                                                                                                    |
| с  | Szél (irány és sebesség).                                                                                                    |
| d  | Csapadékmennyiség                                                                                                    |
| е  | Napi csapadék                                                                                                    |
| f  | UV-index                                                                                                    |
| g  | Fényerő.                                                                                                    |
| 7  | A belső egység által mért értékek megjelenítése.                                                                                                    |
| а  | Hőmérséklet.                                                                                                    |
| b  | Páratartalom.                                                                                                    |
| с  | Nyomás.                                                                                                    |
| 8  | A kiegészítő 2 az 1-ben érzékelő által mért értékek megjelenítése.                                                                                                    |
| 9  | Érzékelő kommunikációs csatorna beállítva.                                                                                                    |
| а  | Hőmérséklet.                                                                                                    |
| b  | Páratartalom.                                                                                                    |
| 10 | Az összes érzékelő leolvasásának listája egy teljes listában.                                                                                                    |
| 11 | Beállítások - kijelző egység beállításai, felhőkiszolgálók beállításai.                                                                                                   |
| 12 | A Wunderground felhő által generált paraméterek beillesztése.                                                                                                    |
| а  | Illessze be a Wunderground felhő által generált állomás-azonosítót.                                                                                                    |
| b  | Adja meg a Wunderground felhő által generált állomáskulcsot (FIGYELJEN A KARAKTERMÉRETRE).                                                                                |
| 13 | A Weathercloud felhő által generált paraméterek beillesztése.                                                                                                    |
| а  | Illessze be a Weathercloud által generált állomás-azonosítót.                                                                                                    |
| b  | Írja be a Weathercloud felhő által generált állomáskulcsot <b>(FIGYELJEN</b><br>A KARAKTERMÉRETRE).                                                                       |
| 14 | Lehetőség az Ön által üzemeltetett kiszolgáló paramétereinek beillesztésére.                                                                                              |
| 15 | Csúszka a beillesztett adatok felhőkkel való szinkronizálásához. A zöld állapot azt<br>jelzi, hogy a szinkronizálás be van kapcsolva - a mért adatok a felhőkbe kerülnek. |

# Automatikusan csatlakozhat más eszközökhöz a Smart Life alkalmazással

7 az 1-ben vezeték nélküli érzékelő

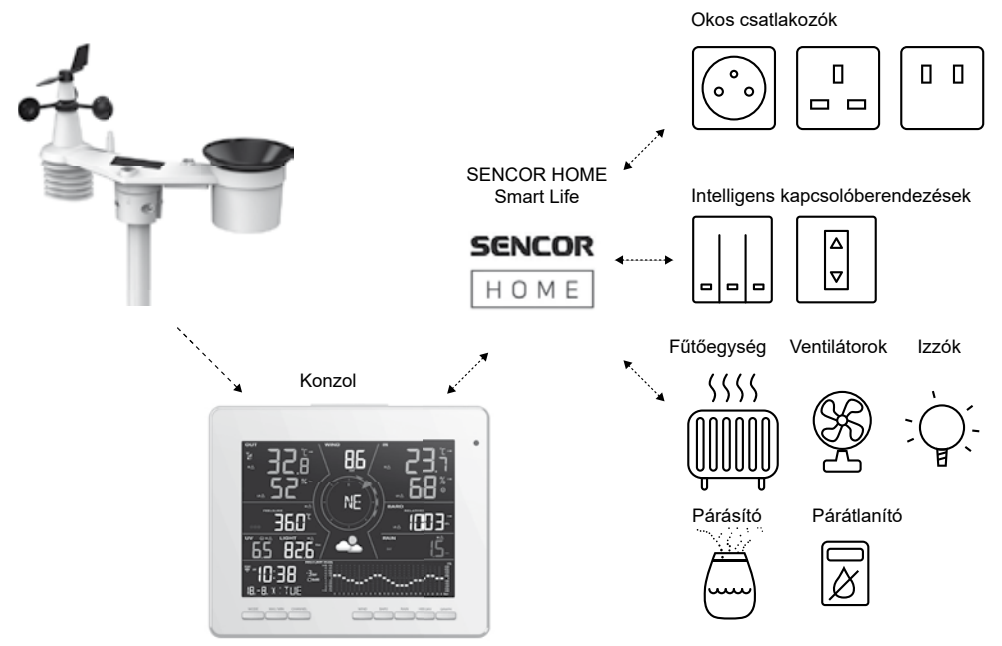

# IoT alkalmazások

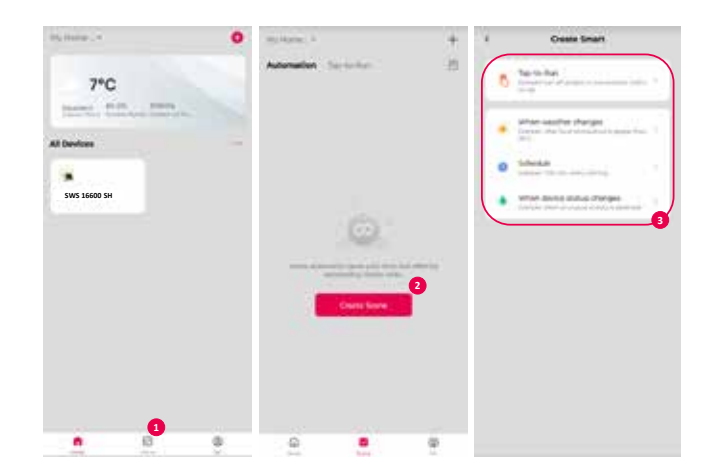

| 1                                                                                                    | 2                                                                                  | 3                                                                                            |
|----------------------------------------------------------------------------------------------------|------------------------------------------------------------------------------------|----------------------------------------------------------------------------------------------|
| Koppintson a "☑ Scene"<br>(Forgatókönyv) ikonra<br>a kezdőképernyőn, és az<br>utasítások alapján állítsa be<br>a feltételt és a feladatot. | Koppintson a "+" vagy<br>a "Create Scene"<br>(Forgatókönyv létrehozása)<br>ikonra. | Koppintson az alábbi címkék<br>egyikére a különböző<br>indítási feltételek<br>beállításához. |

#### MEGJEGYZÉS:

- Minden olyan feladat, amelyet harmadik fél eszközei igényelnek vagy végeznek, a felhasználó döntése és kockázata.
- Felhívjuk a figyelmét, hogy nem vállalunk garanciát az IoT-alkalmazások helyességéért, pontosságáért, időszerűségéért, megbízhatóságáért és teljességéért.

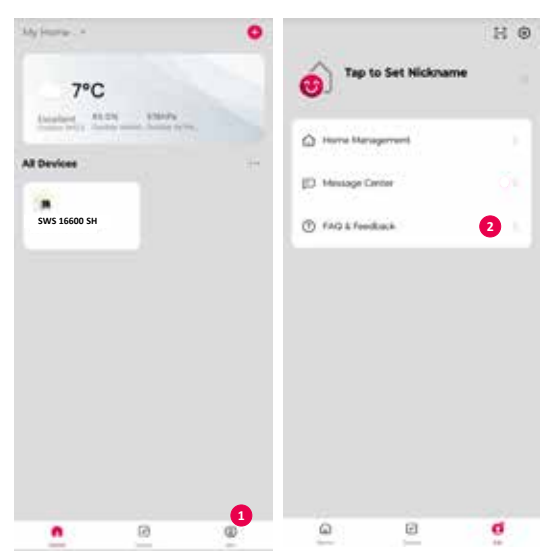

## A SENCOR HOME és a Smart Life további funkciói

| 1 | Nyomja meg az "Én" gombot.                                     |
|---|----------------------------------------------------------------|
| 2 | Válassza a Gyakran ismételt kérdések és Visszajelzések opciót. |

# Fiók létrehozása a meteorológiai kiszolgálón és állomása hozzáadása

Ezzel a konzollal Wi-Fi routeren keresztül tölthet fel időjárási adatokat a Weather Underground, a Weathercloud vagy egy harmadik fél felhőkiszolgájára. A készüléket az alábbi lépésekkel állíthatja be.

#### MEGJEGYZÉS: A felhőkiszolgáló weboldal és alkalmazás hozzáadása előzetes értesítés nélkül változhat.

## Weather Underground (WU) esetében

 A https://www.wunderground.com oldalon a jobb felső sarokban kattintson a "Join" (Csatlakozás) tételre a regisztrációs oldal megnyitásához. Az utasítások szerint hozza létre a fiókját.

|       | Server Network Mage & Radar Severe Weather News & Blogs     | Motile Appa – More 👓                |                        |
|-------|-------------------------------------------------------------|-------------------------------------|------------------------|
| * *** | haanaan dhe 🌧 ta V Mariakan Mr д 🌺 ta V Galais Paris A Jari | ing 📥 64 V boose 641 🌞 61 V same 74 | Search Locations 🛛 🕘 🗘 |

 Miután létrehozta fiókját és elvégezte az e-mail ellenőrzést, térjen vissza a WUnderground weboldalára és jelentkezzen be. Majd fent kattintson a "My Profile" (Profilom) gombra a kibontható menü megnyitásához, és kattintson a "My Devices" (Készülékeim) ikonra.

| WU wester | Inner Velners - Mars & Retar | Town Burley Beer Likey      | Millinger Her  |    |        |                          | a, in se |
|-----------|------------------------------|-----------------------------|----------------|----|--------|--------------------------|----------|
| *=        | niment an 🌧 na Marada h      | A 👙 #7                      | - 20           |    | See.   | folger - Marcana for     | • •      |
|           |                              | Prague, Progue,             | Czech Republic |    |        | Manhar Ban<br>My Devices | 10       |
| т<br>Ц    | 24°                          | 24* ] 10*<br>• 0% / 0.00 mm | <u></u>        | ** | ∰<br>* |                          |          |

3. A "My Weather Station" (Meteorológiai állomásom) oldal alján kattintson az "Add New Device" (Új eszköz hozzáadása) gombra az eszköz hozzáadásához.

| wi mana     | Dunio Benas Nelson           | Main & Robert Deven World      | ler , Mean & Roya , Mi | diedam West 🗸                     |                         |                 |
|-------------|------------------------------|--------------------------------|------------------------|-----------------------------------|-------------------------|-----------------|
| * 27.03     | n franse Di Wilson<br>V Cash | lan Millia 🌞 State Pan, K. St. | V Silvery La           | an and a constant of the constant | Taken Dy Taken Locators | @ Ø             |
| Member 8    | Settings                     |                                |                        |                                   |                         |                 |
| HEORER.     | summer too                   | NUME & FAILORITES              | NY OFVICES             | APLATICE                          |                         |                 |
| Manage Der  | vices                        |                                |                        |                                   |                         | Lati Man Device |
| 10EVICES TO | N.,                          |                                |                        |                                   |                         |                 |
| 749         | Tere 2                       |                                | 200 1                  | 1.01                              | Spectra Mercure         |                 |

4. A "Select a Device Type" (Eszköztípus kiválasztása) lépésben válassza az "Other" (Egyéb) lehetőséget a listából, majd nyomja meg a "Next" (Tovább) gombot.

| Add a N    | lew Device    |             |     |     |
|------------|---------------|-------------|-----|-----|
| TYPE       | LOCKHON       | DETHER      | DAR |     |
| Select a [ | Device Type   |             |     |     |
| _          |               | _           |     | 25% |
|            |               |             |     |     |
| -          | Personal Weat | her Station |     |     |
| 17         | she           |             |     |     |
|            | 101           |             |     |     |
| Carcel     |               |             |     |     |

5. A "Set Device Name & Location" (Eszköznév és hely beállítása) lépésben válassza ki a helyét a térképen, majd nyomja meg a "Next" (Tovább) gombot.

| Add a New PWS                                  |                                               |
|------------------------------------------------|-----------------------------------------------|
| Set Device Name & Location                     |                                               |
|                                                | 50%                                           |
| Device Lanations                               | the second start in the second                |
| Children Wand                                  | Palana Palana +                               |
| 10.076.14.45                                   | Bermany Desire From                           |
| Post Localize has have resided and added       | O THE AND AND AND AND AND AND AND AND AND AND |
| Envelope Set of                                | Summer Courses 1                              |
| Lat. Lan. 50 210, 16 501<br>Magneenteed Projek | And All All And All And                       |
| The Line Bran Trajes                           | win the party that the                        |
| Bark Heid                                      | aller interest require                        |
|                                                | The American Street Contraction Remarks       |
|                                                | and caller and and the set                    |

6. Kövesse az állomás adatainak megadására vonatkozó utasításokat, a "Tell Us More About Your Device" (Mondjon el többet a készülékéről) lépésben írja be (1) a meteorológiai állomás nevét stb. (2) Válassza az "Other", (3) válassza az "I Accept" (Elfogadom) lehetőséget a Weather Underground adatvédelmi szabályzatának elfogadáshoz, és (4) kattintson a "Next" (Tovább) gombra az állomás-azonosító és a kulcs létrehozásához.

|                 | erwood tool bettoe                                                                                                    |   |
|-----------------|----------------------------------------------------------------------------------------------------|---|
| _               |                                                                                                    | ľ |
|                 |                                                                                                    |   |
| Kener/Traini    | ar a marti                                                                                                    |   |
| Get Test De     | a vitane :                                                                                                    |   |
| Devalues from   | a.                                                                                                    |   |
| 248             |                                                                                                    |   |
| Daniel Stanford | Terrer (                                                                                                    |   |
| attan.          |                                                                                                    |   |
| A.6-2-2-2       |                                                                                                    |   |
| Sertece Trave:  |                                                                                                    |   |
|                 |                                                                                                    |   |
| tegti Alave G   | and the second second se |   |
| ft Abary Til    |                                                                                                    |   |
|                 |                                                                                                    |   |
| Non-Males I     | a Forecasts Mara Accordia Villa Example Your Private                                                                                                    |   |
| Cold Bulletin I | Works Understand increasely by during new infection dual course on one or one or its administration strategy constrained and is married by represent                                                                                                    |   |
| Be likeber 1    | degenant conservé). Ve trav véce sénér labér la la conservicé propose, sont en par serve tat dantes                                                                                                    |   |
| Laurence a      | al too at jake vial prints animath                                                                                                    |   |
| C lanks         | C (Devy                                                                                                    |   |
|                 |                                                                                                    |   |

7. Jegyezze meg a "Station ID" (Állomás-azonosító) és a "Station key" (Állomáskulcs) lehetőségeket a beállítás következő lépéséhez.

|                                                                        | 100                      |
|------------------------------------------------------------------------|--------------------------|
| angumumonsh your personal element listico et nov urgament leme         |                          |
| namer indergreater<br>or de stimules tens to pay reater status softens |                          |
| Yar PAS<br>Tata 6                                                      |                          |
| tidea tay E355d9ZR                                                     | 1 an an 1 a              |
| Cip, continues                                                         | Contigues Insur Enthurin |

 Az alkalmazás alapleírása fejezetben (12 a/b pont) látható a generált azonosító és kulcs beszúrásának helye. A helyesen beszúrt karakterek és számok beírása, majd a szinkronizálás engedélyezése után (15. pont). az értékek automatikusan elküldésre kerülnek a WUnderground felhőbe.

**Figyelmeztetés:** beszúráskor a karaktereket a generált formátumban kell tartani. Tartsa be a betűk méretét.

## Weathercloud (WC) esetében

1. Regisztráljon a *https://weathercloud.net* oldalon, válassza ki a bejelentkezési adatait a "**Join us today**" (Csatlakozzon hozzánk még ma) részben, és kövesse az utasításokat a fiók létrehozásához.

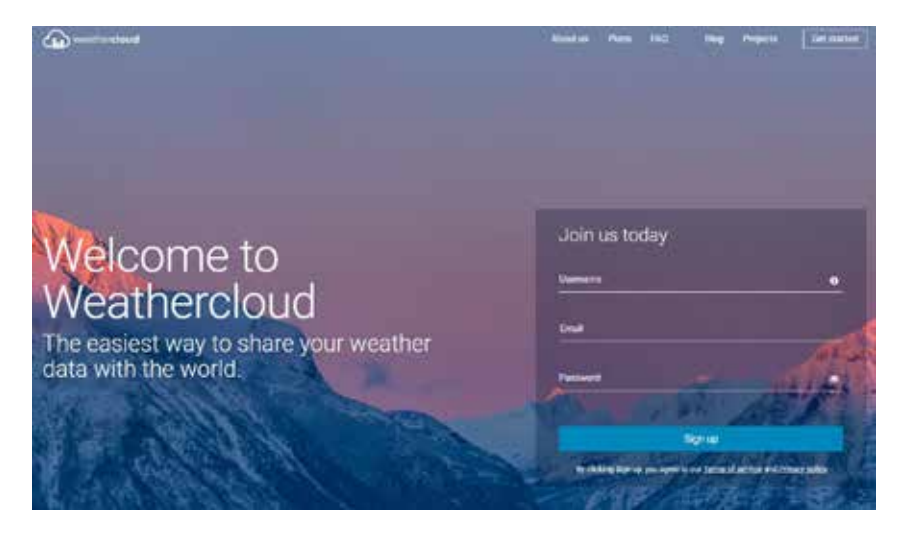

 Jelentkezzen be a Weathercloudba, majd lépjen a "Devices" (Eszközök), "Create device" (Eszköz létrehozása) menüpontra, és folytassa a "+ New" (+ Új) lehetőséggel, hozzon létre egy új eszközt.

| And weather closed |          |          |        |              | nama 🗋 hana 🕍 han 🗛 |
|--------------------|----------|----------|--------|--------------|---------------------|
| Your devices       |          |          |        |              |                     |
| You have no dev    | fors.    |          |        |              | A rests             |
| V Create device    |          |          |        |              | ♦ temp              |
| 100 C              |          |          |        |              | O hers ager         |
|                    | _        |          |        |              | Q top +d            |
| Durante            | -        |          |        | Alian Dia 8  |                     |
| Your devices       |          |          |        |              |                     |
| status same        | (Alment) | (adatta) | Galery | Holman Birth |                     |

3. A Create new device (Új eszköz létrehozása) oldalon adja meg az összes információt, és válassza ki a Model\* választómezőben a "W100 Series" (W100 sorozat) elemet a "CCL" részben. Válassza a "SETTINGS" (Beállítások) lehetőséget a Link type\* (Kapcsolat típusa) választómezőben. Ha végzett, kattintson a Create (Létrehozás) gombra.

| DIE HEIN DEVICE                                                                                                    |                                                                                                    |      |
|----------------------------------------------------------------------------------------------------|----------------------------------------------------------------------------------------------------|------|
| Aprilate Control of Control of Co | 1, in almost                                                                                                    |      |
| men+ diseas                                                                                                    | Danie 1 Danie Insurfac                                                                                                    | +]   |
| ana/* [mm                                                                                                    | Dati, Partna 1 (1999)                                                                                                    |      |
| (An \$40 * [307) and [                                                                                                    | ing a faile                                                                                                    | 1    |
|                                                                                                    | Tony your 1 ( printed by Prage                                                                                                    | -    |
| (entropies)                                                                                                    |                                                                                                    |      |
|                                                                                                    |                                                                                                    |      |
|                                                                                                    | · · · · · · · · · · · · · · · · · · ·                                                                                                    | -    |
|                                                                                                    | and a second second sec |      |
|                                                                                                    | Louise T. TRANSIS                                                                                                    |      |
|                                                                                                    | -Heating (1)                                                                                                    | - (t |
|                                                                                                    | (mgto 104                                                                                                    | (n.) |
|                                                                                                    |                                                                                                    |      |
|                                                                                                    |                                                                                                    |      |

4. Jegyezze fel az azonosítóját és kulcsát a következő beállítási lépéshez.

| 0 mm                        | 423, Materia<br>4000          | Brinds<br>British (K.M. B) Bin | 1 minutes<br>1 minutes | * 100 - 100 - 100 |
|-----------------------------|-------------------------------|--------------------------------|------------------------|----------------------------------------------------------------------------------------------------|
| You fallow                  | w no devices.                 |                                |                        | Witness<br>Witness                                                                                                    |
| )                           | Link device                   |                                |                        |                                                                                                    |
| The Still Minds for your is | ant <b>BROK</b> or point bior |                                |                        |                                                                                                    |
| Films the same law          | Aler Madzard                  |                                |                        |                                                                                                    |

5. Az alkalmazás alapleírása fejezetben (13 a/b pont) látható a generált azonosító és kulcs beszúrásának helye. A helyesen beszúrt karakterek és számok beírása, majd a szinkronizálás engedélyezése után (15. pont). az értékek automatikusan elküldésre kerülnek a Weathercloud felhőbe.

**Figyelmeztetés:** beszúráskor a karaktereket a generált formátumban kell tartani. Tartsa be a betűk méretét.

# Élő Wunderground és Weathercloud adatok megtekintése

#### A meteorológiai adatok megtekintése a Wunderground-on

Jelentkezzen be a fiókjába.

A meteorológiai állomás élő adatainak megtekintéséhez az internetes böngészőben (PC vagy mobil verzió), látogasson el a *http://www.wunderground.com* oldalra, majd írja be a keresőmezőbe a "Station ID"-t (Állomás azonosító). Meteorológiai adatai a következő oldalon jelennek meg. Bejelentkezhet fiókjába, megnézheti és letöltheti a meteorológiai állomás rögzített adatait.

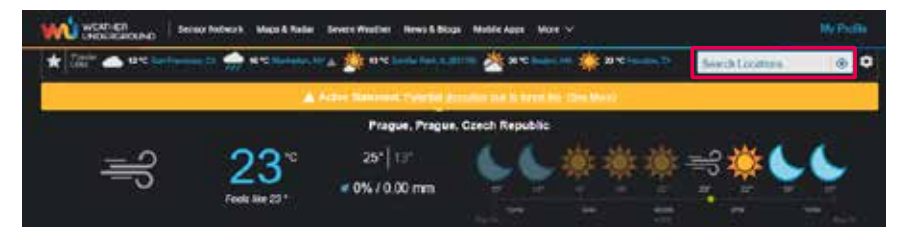

Az állomás adatainak megtekintésének másik módja a web-böngésző sávjának URL használata, és a következő cím megadása:

#### https://www.wunderground.com/dashboard/pws/XXXX

Az XXXX helyett írja be állomása azonosítóját a Weather Underground-ra, hogy közvetlen hozzáférést biztosítson az állomás élő adataihoz.

#### A meteorológai adatok megjelenítése a Weathercloud-on

- A meteorológiai állomás élő adatainak webböngészőben (PC vagy mobil verzió) történő megtekintéséhez látogasson el a https://weathercloud.net weboldalra, és jelentkezzen be fiókjába.
- 2. Kattintson az 💌 ikonra az állomás 💌 🕬 🗤 legördülő menüjében.

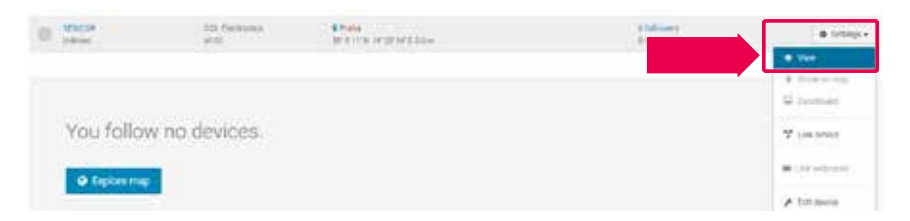

 Kattintson a "Current" (Aktuális), "Wind" (Szél), "Evolution" (Fejlődés) vagy "Inside" (Belső) opcióra a meteorológiai állomás élő adatainak megjelenítéséhez.

|   | di tane | Q step      | E Distationer          | B issuiti | W === 6        | • |
|---|---------|-------------|------------------------|-----------|----------------|---|
|   |         |             |                        |           | . AL           | ¢ |
|   |         | O featie    | O CATHE                | Wend # 1  | nde 12 Section | ] |
| - | 2       | <b>3</b> .c | (D 2 m)                |           | 0              |   |
|   | ied     | 0           | (k) 942.0<br>(k) 942.0 | 095<br>7= | - 3.12 PM      |   |

#### Firmware frissítés

A konzolt a Wi-Fi-hálózaton keresztül frissíteni lehet. Ha új firmware áll rendelkezésre, az alkalmazás megnyitását követően megjelenik egy értesítés vagy egy felugró üzenet. Végezze el a frissítést az alkalmazás utasításainak segítségével.

A frissítési folyamat során a képernyő közepén megjelenik a folyamat állapota százalékban kifejezve.

A frissítés befejezését követően a konzol kijelzője újraindul, és visszatér normál üzemmódba. **Kérjük, hagyja figyelmen kívül a sikertelen alkalmazás-frissítés üzenetet**, ha a konzol újraindul, és normál képernyőt jelenít meg a frissítési folyamat befejezése után.

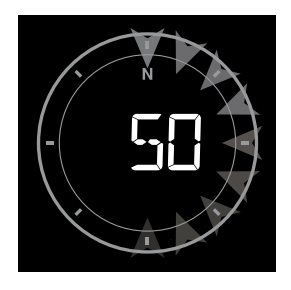

FONTOS MEGJEGYZÉS:

- A firmware frissítése közben ne válassza le a tápellátást.
- Győződjön meg arról, hogy a konzol Wi-Fi-csatlakozása stabil.
- A frissítési folyamat elindítása után a frissítés befejeződéséig ne használja a konzolt.
- A frissítés során az adatok és beállítások elveszhetnek.
- A firmware frissítése közben a konzol nem továbbít adatokat a felhőkiszolgálóra.
   A firmware sikeres frissítése után a készülék újracsatlakozik a Wi-Fi-routerhez, és feltölti az adatokat. Ha a konzol nem tud csatlakozni a routerhez, nyissa meg a SETUP (Beállítás) oldalt, és végezze el újra a beállításokat.
- A firmware frissítésének folyamata potenciálisan kockázatos lehet, ezért nem tudjuk garantálni, hogy 100%-ban sikeres lesz. Ha a frissítés sikertelen, a fenti lépések segítségével végezze el újra.
- Ha a firmware frissítése sikertelen, nyomja meg és tartsa 10 másodpercig lenyomva egyszerre a [▽] és a [△] gombot, hogy visszatérjen az eredeti verzióhoz, majd végezze el újra a frissítési eljárást.

#### Újraindítás és gyári beállítások visszaállítása

A konzol újraindításához nyomja meg egyszer a **[RESET]** gombot, vagy vegye ki a tartalék elemet, majd húzza ki az adaptert. A gyári beállítások visszaállításához és az összes adat törléséhez nyomja meg és tartsa 6 másodpercig lenyomva a **[RESET]** gombot.

# A HASZNÁLT CSOMAGOLÓANYAGOKRA VONATKOZÓ UTASÍTÁSOK ÉS TÁJÉKOZTATÓ

A használt csomagolóanyagot az önkormányzat által kijelölt hulladékgyűjtő helyen adja le.

# HASZNÁLT ELEKTROMOS ÉS ELEKTRONIKUS KÉSZÜLÉKEK ÁRTALMATLANÍTÁSA

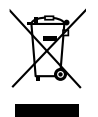

Ez a jel a terméken vagy a kísérő dokumentációban azt jelzi, hogy a használt elektromos és elektronikus készülékeket nem szabad a háztartási hulladék közé dobni. A megfelelő ártalmatlanításhoz és újrafelhasználáshoz az ilyen terméket adja le a kijelölt gyűjtőhelyeken. Az EU országaiban, illetve más európai országokban a használt termékeket azonos új termék vásárlása esetén az eladás helyén is le lehet adni. A termék megfelelő módon történő ártalmatlanításával segít megőrizni az értékes természeti erőforrásokat, és hozzájárul a nem megfelelő hulladék-megsemmisítés által okozott esetleges negatív környezeti és egészségügyi hatások megelőzéséhez. A további részletekről a helyi önkormányzati hivatal vagy a legközelebbi hulladékgyűjtő hely ad tájékoztatást. Ezen hulladékfajta nem megfelelő ártalmatlanítása a nemzeti előírásokkal összhangban bírsággal sújtható.

## Az Európai Unió országaiban működő vállalkozások számára

Elektromos és elektronikus berendezések megsemmisítésével kapcsolatban kérjen tájékoztatást eladójától vagy forgalmazójától.

#### Ártalmatlanítás az Európai Unión kívüli országokban

Ez a jelzés az Európai Unióban érvényes. Ha ezt a terméket ártalmatlanítani kívánja, a szükséges tájékoztatásért forduljon a termék eladójához vagy a helyi önkormányzat illetékes osztályához.

A termék teljesíti a vele szemben támasztott EU követelményeket.

Változtatások a szövegben, kivitelben és műszaki jellemzőkben előzetes figyelmeztetés nélkül történhetnek, minden módosításra vonatkozó jog fenntartva.

A cseh nyelvű az eredeti változat.

A gyártó címe: FAST ČR, a.s., Černokostelecká 1621, Říčany CZ-251 01

A FAST ČR ezúton kijelenti, hogy az SWS 16600 WiFi SH készülék összhangban van a 2014/53/EU irányelvvel.

Az EU megfelelőségi nyilatkozat teljes szövege rendelkezésre áll a: www.sencor.cz

# SENCOR®

# HU Jótállási jegy

- A termék gyártója: FAST ČR, a.s., U Sanitasu 1621, 25101 Říčany, Czech Republic, FAST Hungary Kft. H-2310 Szigetszentmiklós, Kántor út 10. Tel.: 06-23-330-905; 06-23-330-830, Fax: 06-23-330-827, E-mail: szerviz@fasthungary.hu
- A FAST Hungary Kft. (2310 Szigetszentmiklós, Kántor út 10.) mint a termék magyarországi importőre a jótállási jegyen feltüntetett típusú és gyártási számú készülékre jótállást biztosít a fogyasztók számára az alábbi feltételek szerint:
- 3. A FAST Hungary Kft. a termékre a fogyasztó részére történő átadástól (vásárlástól), illetve ha az üzembe helyezést a terméket értékesítő vállalkozás vagy annak megbízottja végzi, az üzembe helyezéstől számított 24 hónapig, míg 250.001,- Ft eladási ártól 36 hónapig tartó időtartamra vállal jótállást. Ha a terméket a foguasztó az átadástól számított fél éven belül heluezteti üzembe, akkor a jótállási határidő a termék átadásától kezdődik. A termék **alkotórészeire** és **tartozékaira** (pl. akkumulátor) az általunk vállalt jótállási idő 12 hónap, azzal, hogy az elemekre az általunk vállalt jótállás nem terjed ki. Minden olyan termékünk (illetve annak alkotórésze vagy tartozéka), amely szerepel az egyes tartós fogyasztási cikkekre vonatkozó kötelező jótállásról szóló 151/2003. (IX.22.) Korm. rendelet (Rendelet) 1. sz. mellékletében és vételára a bruttó 10.000,- Ft-ot eléri, tartós foguasztási cikknek minősül, és mint ilyen, kötelező jótállás hatálya alá is tartozik (a termék árától függően 100.000,- Ft-ig 1 évig, 100.001,- Ft - 250.000,- Ft között 2 évig, illetve 250.001,- Ft-tól 3 évig tart a kötelező jótállás). Az általunk vállalt jótállás a 10.000,- Ft vételár alatti vagy a Rendeletben nem szereplő egyéb termékek esetén a teljes 24 hónap tekintetében, míg a Rendeletben szereplő 10,000,- Ft vételárat elérő és 100,000,- Ft vételárat meg nem haladó termékek esetén a 13-24 hónap közti időtartamra önként vállalt jótállás. Önként vállalt jótállás továbbá a termékek alkotórészeire és tartozékaira vonatkozó jótállás, ha a Rendeletben szereplő termékek alkotórészének vagy tartozékának vételára a bruttó 10.000,- Ft-os vételárat nem éri el, továbbá ha a termék maga a Rendeletben nem szerepel.
- 4. A jótállási igény (alábbi 6.(i) és 6.(ii) pontok) a jótállási jeggyel, az átadástól (ha releváns az üzembe helyezéstől) számított (i) 1 évig 100.000,- Ft eladási árat meg nem haladó termék esetén; (ii) 2 évig 250.000,- Ft eladási árat meg nem haladó termék esetén; (iii) 3 évig 250.000,- Ft eladási árat meghaladó termék esetén a terméket értékesítő vállalkozásnál, kijavítási igény esetén annak székhelyén, vagy bármely telephelyén, fióktelepén, illetve kijavítási és csere igény esetén a nanak székhelyén, vagy bármely telephelyén, fióktelepén, illetve kijavítási és csere igény esetén a jótállási jegyen feltüntetett hivatalos szerviznél közvetlenül is érvényesíthető. Az előző (i) pont szerinti esetben, azaz 100.000,- Ft eladási árat meg nem haladó termékere a kötelező jótállási időn felüli további egy éves önkéntes jótállási idő esetén jótállási igényként a 13. hónaptól a 24. hónapig kizárólag csere és javítás érvényesíthető, amely igényekkel On az értékesítő vállakozáshoz vagy a hivatalos szervizhez is fordulhat.
- 5. A jótállási jegy szabálytalan kiállítása vagy a jótállási jegy fogyasztó rendelkezésére bocsátásának elmaradása a jótállás érvényességét nem érinti. Jótállási jegy hiányában a fogyasztói szerződés megkötését bizonyítottnak kell tekinteni, ha a fogyasztó bemutatja a termék ellenértékének megfizetését hitelt érdemlően igazoló bizonylatot. Mindezek érdekében kérjük tisztelt Vásárlóinkat, hogy őrizzék meg a fizetési bizonylatot is.
- 6. Hibás teljesítés, a jótállási időn belüli meghibásodás esetén a fogyasztó választása szerint (i) a hibás termék díjmentes kijavítását vagy kicserélését követelheti, kivéve, ha a választott igény teljesítése lehetetlen, vagy ha az a kötelezettnek másik jótállási igény teljesítésével összehasonlítva aránytalan többletköltséget eredményezne, figyelembe véve a szolgáltatott dolog hibátlan állapotban képviselt értékét, a szerződésszegés súlyát és a jótállási igény teljesítésével a fogyasztónak okozott érdeksérelmet; vagy (ii) a szerződésszegés súlyához igazodva megfelelő árleszállítást igényelhet, vagy elállhat a szerződéssől ha: a kötelezett a kijavítást vagy a kicserélést nem vállalata, vagy a termék szerződésszerűvé tételét a javítás vagy csere lehetetlen vagy aránytalan többletköltséget eredményező voltára hivatkozással megfagadta, vagy a körülményekből nyilvánvaló, hogy e kötelezettségének megfelelő érszerelem nélkül nem tud eleget tenni, vagy ismétetten hiba merült fel, annak ellenére, hogy a kötelezett megkísérelte a termék szerződésszerűvé tételét, vagy ha

a fogyasztónak a kijavításhoz vagy kicseréléshez fűződő érdeke megszűnt, illetve ha a teljesítés hibájának súlyossága indokolttá teszi az árleszállítást vagy az elállást . A fogyasztó akkor is jogosult a G.(ii) alpont szerint megfelelő árleszállítást igényelni, illetve elállni a szerződéstől, ha a kötelezett bár elvégezte a kijavítást vagy a cserét, azonban ennek során részben vagy egészben nem teljesítette a kicserélt áru saját költségére történő visszavételének biztosítására vonatkozó kötelezettségét, valamint ha a hiba felismerhetővé válása előtt jellegének és céljának megfelelően üzembe helyezett áru esetén a kötelezett a hibás áru eltávolítására és a csereként szállított vagy javított áru üzembe helyezésére, vagy az eltávolítás, illetve üzembe helyezés kötségeinek viselésére vonatkozó kötelezettségét nem teljesítette. Jelentéktelen hiba miatt elállásnak nincs helye. A fogyasztó elállási igénye esetén annak bizonyítására, hogy a hiba jelentéktelen, a vállakozás köteles. A fogyasztó a választott jogáról másikra térhet át. Az áttéréssel okozott költséget köteles a jótállási igény kötelezettjének megfizetni, kivéve, ha az áttérésre a jótállásra kötelezett adott okot, vagy az áttérés egyébként indokolt volt.

- 7. A fogyasztó jogosult a vételár még fennmaradó részét a szerződésszegés súlyához igazodva részben vagy egészben visszatartani mindaddig, amíg a vállalkozás nem tesz eleget a teljesítés szerződésszerűségével és a hibás teljesítéssel kapcsolatos kötelezettségeinek.
- 8. Amennyiben a hiba az áru egy meghatározott részét érinti, és annak tekintetében az elállási jog gyakorlásának feltételei fennállnak, a fogyasztó csak a hibás áru tekintetében állhat el a szerződéstől; azonban a hibás áruval együtt szerzett bármely egyéb áru vonatkozásában is elállhat akkor, ha a fogyasztó i nem várható el ésszerűen, hogy csak a szerződésnek megfelelő árukat tartsa meg. A fogyasztó az elállásra vonatkozó jogát az értékesítő vállalkozásnak címzett, a döntést kifejező jognyilatkozattal gyakorolhatja. Elállás esetén a fogyasztónak az értékesítő vállalkozás költségére vissza kell szolgáltatnia a vállalkozás részére az érintett áru, az értékesítő vállalkozás pedig köteles haladéktalanul visszatéríteni a fogyasztó igszolást átvette. Árleszállítás esetén az árleszállítás akkor megfelelő (arányos), ha annak összege megegyezik a fogyasztónak a szerződésszerű teljesítés esetén járó, valamint a fogyasztó által ténylegesen kapott áru értékének különbözetével.
- 9. Kötelező jótállás esetén a vállalkozás a fogyasztó nála bejelentett jótállási igényéről jegyzőkönyvet köteles felvenni a fogyasztó és a vállalkozás közötti szerződés keretében eladott dolgokra vonatkozó szavatossági és jótállási igények intézésének eljárási szabályairól szóló jogszabály szerinti tartalommal.
- 10. Ha a kötelező jótállási időtartam alatt a termék első alkalommal történő javítása során megállapítást nyer, hogy a termék nem javítható, a fogyasztó eltérő rendelkezése hiányában a termék a megállapítást követő 8 napon belül kicserélésre kerül. Ha a termék cseréjére nincs lehetőség, a fogyasztó által bemutatott, a termék ellenértékének megfizetését igazoló bizonylaton feltüntetett vételárat nyolc napon belül kell a fogyasztó részére visszatéríteni.
- 11. Ha a kötelező jótállási időtartam alatt a termék három alkalommal történő kijavítást követően ismét meghibásodik, a fogyasztó eltérő rendelkezése hiányában, valamint ha a fogyasztó a vonatkozó jogszabályok szerint nem igényli a vételár arányos leszállítását, a termék 8 napon belül kicserélésre kerül. Ha a termék kicserélésére nincs lehetőség, a fogyasztó által bemutatott, a termék ellenértékének megfizetését igazoló bizonylaton feltüntetett vételárat nyolc napon belül kell a fogyasztó részére visszatéríteni.
- 12. Ha a kötelező jótállási idő alatt a termék kijavítására a kijavítási igény közlésétől számított 30. napig nem kerül sor, a fogyasztó eltérő rendelkezése hiányában a terméket a 30 napos határidő eredménytelen elteltét követő nyolc napon belül cserélni kell. Ha a termék cseréjére nincs lehetőség, a fogyasztó által bemutatott, a termék ellenértékének megfizetését igazoló bizonylaton feltüntetett vételárat a 30 napos kijavítási határidő eredménytelen elteltét követő nyolc napon belül kell a fogyasztó részére visszatéríteni.
- 13. A fogyasztó a hiba felfedezését követően késedelem nélkül, legkésőbb a felfedezéstől számított 2 hónapon belül köteles a hibát közölni. A közlés késedelméből eredő kárért a jogosult (fogyasztó) felelős. A bejelentés kapcsán kérjük vegye figyelembe, hogy a jótállási igény kizárólag a jótállási határidőben (tehát a termék árától függően 24 vagy 36 hónapig, illetve alkotórész, tartozék esetén 12 hónapig) érvényesíthetől Mindazonáltal a kötelező jótállási határidő meghosszabbodik a javításra átadás napjától kezdve azzal az idővel, amely alatt a fogyasztó a terméket a hiba miatt rendeltetésszerűen nem használhatta. Ha a jótállásra kötelezett jótállási kötelezettségének megfelelő határidő ben nem tesz eleget, a jótállási igény a fogyasztó erre irányuló felhívásában tűzött megfelelő határidő elteltétől számított 3 hónapon belül akkor is érvényesíthető bíróság előtt, ha a jótállási idő már eltelt. E határidő elmulasztása jogvesztéssel jár.
- 14. A jótállási kötelezettség teljesítésével kapcsolatosan felmerülő költségek a jótállás kötelezettjét terhelik. A jótállásból eredő jogok érvényesíthetőségének nem tehető feltételévé a fogyasztási cikk felbontott csomagolásának a fogyasztó általi visszaszolgáltatása.

HU – 16

- 15. A 151/2003. (IX.22.) Korm.rendeletben meghatározott tartós fogyasztási cikk meghibásodása miatt a vásárlástól (üzembe helyezéstől) számított három munkanapon belül érvényesített csereigény esetén a kötelezett nem hivatkozhat aránytalan többletköltségre, hanem köteles a tartós fogyasztási cikket kicserélni, feltéve, hogy a meghibásodás a rendeltetésszerű használatot akadályozza (és a csere nem lehetetlen).
- 16. Kijavítás esetén a fogyasztási cikkbe csak új alkatrész kerülhet beépítésre. A fogyasztónak a hibás árut a kijavítás vagy kicserélés érdekében a kötelezett rendelkezésére kell bocsátania. A kijavítást vagy kicserélést a dolog tulajdonságaira és a jogosult által elvárható rendeltetésére figyelemmel megfelelő határidőn belül, a fogyasztó érdekeit kímélve kell elvégezni. A kötelező jótállás keretében javítási- vagy csereigény esetén törekedni kell arra, hogy a kijavítás vagy kicserélés (a fenti 10.,11.,12. pontokban foglaltak sérelme nélkül) 15 napon belül megtörténjen. Ha a kötelező jótállás keretében érvényesített javítás vagy a csere időtartama a 15 napot meghaladja, akkor legkésőbb a 15. napon tájékoztatni kell a fogyasztó a kijavítás vagy a csere várható időtartamáról. A tájékoztatás a fogyasztó előzetes hozzájárulása esetén elektronikus úton, vagy a fogyasztó általi átvétel igazolására alkalmas más módon történik. A rögzített bekötésű, illetve a 10kg-nál súlyosabb, vagy tömegközlekedési eszközön kézi csomagként nem szállítható fogyasztási cikket járművek kivételével az üzemeltetés helyén kell megjavítani. Ha a javítás az üzemeltetés helyén nem végezhető el, a le- és felszerelésről, valamint az el és visszaszállításról az értékesítő vállalkozás, vagy a javítószolgálatnál közvetlenül érvényesített kijavítási igény esetén a javítószolgálat gondoskodik.
- 17. Nem tartozik jótállás alá a hiba és a jótállásra kötelezett mentesül a jótállási kötelezettség alól, ha bizonyítja, hogy **a hiba oka** a vállalkozás által történt teljesítést (termék fogyasztó részére történő átadását) követően keletkezett, így például ha a hibát 🔳 nem rendeltetésszerű használat, használati útmutató figyelmen kívül hagyása, helytelen szállítás vagy tárolás, leejtés, rongálás, elemi kár, készüléken kívülálló ok (pl. hálózati feszültség megengedettnél nagyobb ingadozása) 🔳 fogyasztó (vagy más, az értékesítő vállalkozástól független személy) által történt szakszerűtlen üzembe helyezés (feltéve, hogy a szakszerűtlen üzembe helyezés nem a használati-kezelési útmutató hibájára vagu hiányára vezethető vissza) 🔳 illetéktelen átalakítás, beavatkozás, nem hivatalos szerviz által végzett szakszerűtlen javítás 🔳 fogyasztó feladatát képező karbantartási munkák elmulasztása 🔳 normál, természetes elhasználódásra visszavezethető (pl. elem lemerülése) vagy üzemszerű kopásnak tulajdonítható meghibásodás okozta. Ha a dolog meghibásodásában a jogosultat (fogyasztót) terhelő karbantartási kötelezettség elmulasztása is közrehatott, a jótállási kötelezettség teljesítésével felmerült köllségeket közrehatása arányában a jogosult köteles viselni, ha a dolog karbantartására vonatkozó ismeretekkel rendelkezett, vagy ha a kötelezett e tekintetben tájékoztatási kötelezettségének eleget tett. A jótállás a fogyasztó jogszabályból eredő jogait, így különösen a Polgári Törvénykönyv szerinti kellékszavatossági (Ptk. 6:159. § - 6:167.§) illetve termékszavatossági jogait (Ptk. 6:168.§ - 6:170.§), és ezek jogszabályban előírtak szerinti térítésmentes gyakorlását nem érinti. A jótállás nem érinti továbbá a fogyasztónak a hibás teljesítésből eredő kártérítési jogait. A jótállásból eredő jogokat a foguasztási cikk tulajdonosa érvényesítheti, feltéve, hogy fogyasztónak minősül.
- 18. Tájékoztatjuk, hogy a fogyasztóvédelmi törvényben meghatározott fogyasztói jogvita bíróságon kívüli rendezése érdekében Ön a megyei (fővárosi) kereskedelmi és iparkamarák által működtetett békéltető testület eljárását is kezdeményezheti (a békéltető testületek elérhetősége és további tájékoztatás: https://bekeltetes.hu/index.php?id=testuletek, és https://www.fogyasztovedelem.kormany.hu/#/bekelteto\_testuletek).

| A kereskedő tölti ki |  |
|----------------------|--|
|----------------------|--|

| Termék megnevezése:                |                                      |
|------------------------------------|--------------------------------------|
| Vételár:                           |                                      |
| Típus:                             |                                      |
| Gyártási szám:                     |                                      |
| Vásárlást igazoló bizonylat száma: |                                      |
| Szerződéskötés időpontja:          |                                      |
| Az átadás időpontja: 20hóhó.       | Az üzembe helyezés időpontja: 20hóhó |
| Kereskedő bélyegzője:              | Kereskedő aláírása:                  |
|                                    |                                      |
| Kereskedő címe:                    |                                      |

HU – 17

#### Javítás esetén alkalmazandó A kereskedő vagy szerviznél történő közvetlen bejelentés esetén a szerviz tölti ki

#### 1. kiiavítási igény

| A jótállási igény bejelentésének időpontja:      |                     |
|--------------------------------------------------|---------------------|
| Javításra átvétel időpontja:                     |                     |
| Hiba oka:                                        |                     |
| Javítás módja:                                   |                     |
| A termék fogyasztó részére való visszaadásának i | dőpontja:           |
| Szerviz pecsétje:                                | Kereskedő pecsétje: |
|                                                  |                     |

#### 2. kijavítási igény

| A jótállási igény bejelentésének időpontja:      |                     |
|--------------------------------------------------|---------------------|
| Javításra átvétel időpontja:                     |                     |
| Hiba oka:                                        |                     |
| Javítás módja:                                   |                     |
| A termék fogyasztó részére való visszaadásának i | dőpontja:           |
| Szerviz pecsétje:                                | Kereskedő pecsétje: |

#### 3. kijavítási igény

| A jótállási igény bejelentésének időpontja:      |                     |
|--------------------------------------------------|---------------------|
| Javításra átvétel időpontja:                     |                     |
| Hiba oka:                                        |                     |
| Javítás módja:                                   |                     |
| A termék fogyasztó részére való visszaadásának i | dőpontja:           |
| Szerviz pecsétje:                                | Kereskedő pecsétje: |

#### Kicserélés esetén alkalmazandó

A jótállási igény kicseréléssel került rendezésre.

A csere időpontja:..... Kereskedő bélyegzője

Szerviz bélyegzője:

#### Kicserélés esetén alkalmazandó

A jótállási igény kicseréléssel került rendezésre.

A csere időpontja:.....

Kereskedő bélyegzője

Szerviz bélyegzője:

#### A termék gyártója:

FAST ČR, a.s., U Sanitasu 1621, 25101 Říčany, Czech Republic FAST Hungary Kft. H-2310 Szigetszentmiklós, Kántor út 10. Tel.: 06-23-330-905; 06-23-330-830 Fax: 06-23-330-827, E-mail: szerviz@fasthungaru.hu